# วิธีอัพโหลดข้อมูลหนังสือ ในฐานข้อมูลวารสารหนังสือใหม่

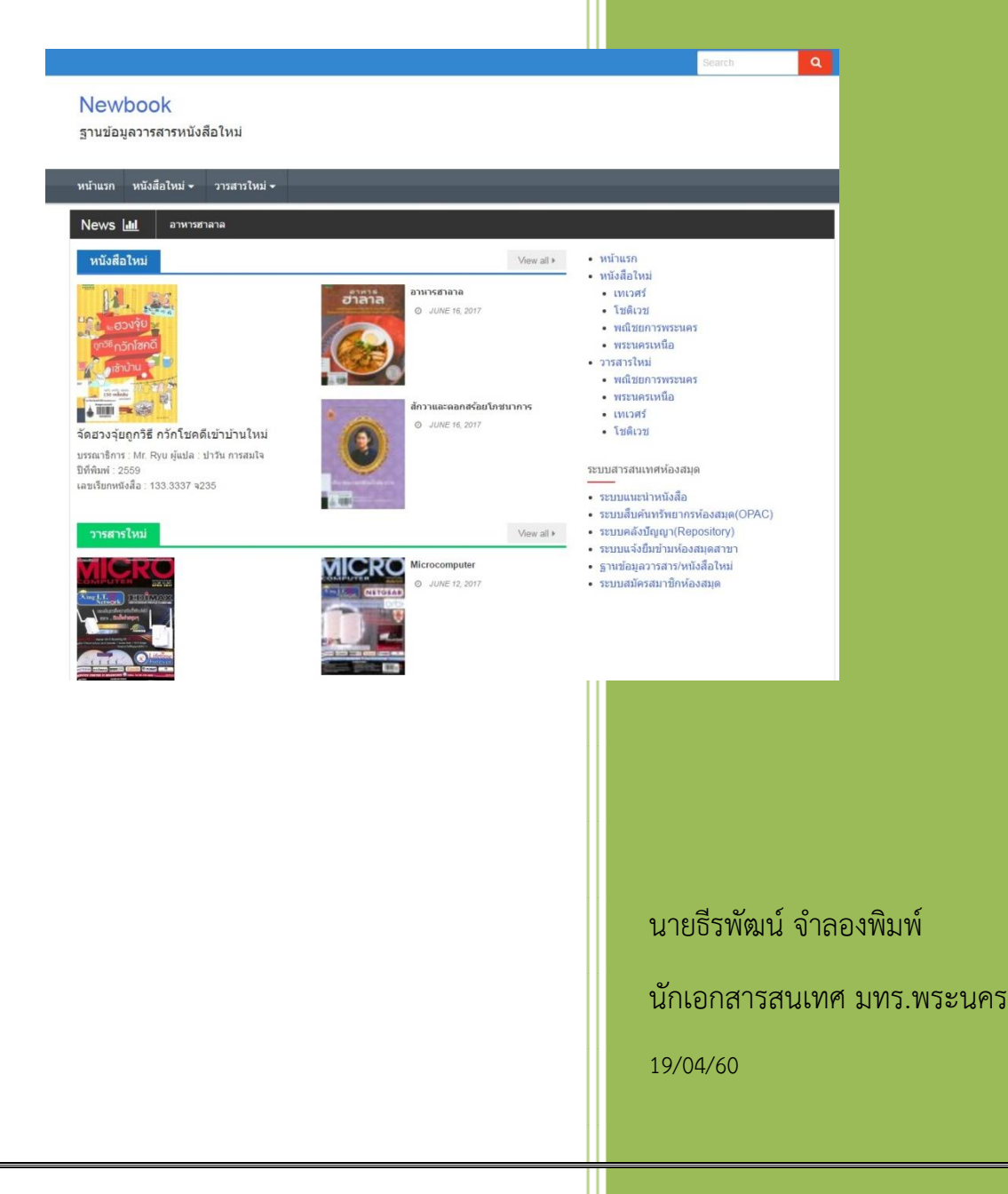

# 1. ให้เข้า Log In ที่เว็บไซต์ นี้

http://libapp.rmutp.ac.th/newBook/wp-login.php?

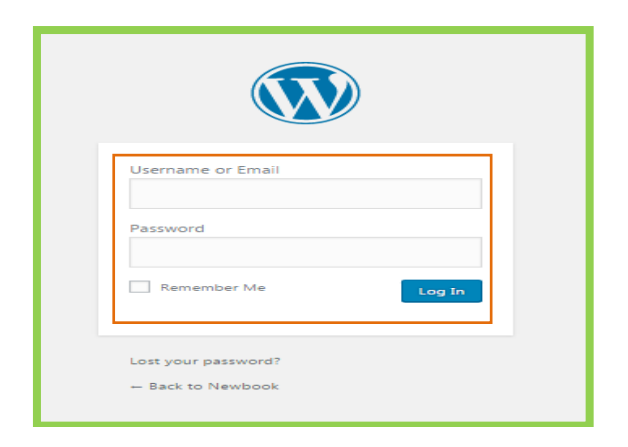

2. เมื่อเข้าเว็บไซต์ได้แล้ว ที่เมนูทางด้านซ้ายมือ ให้เลือก Posts แล้วเข้าที่ Add New

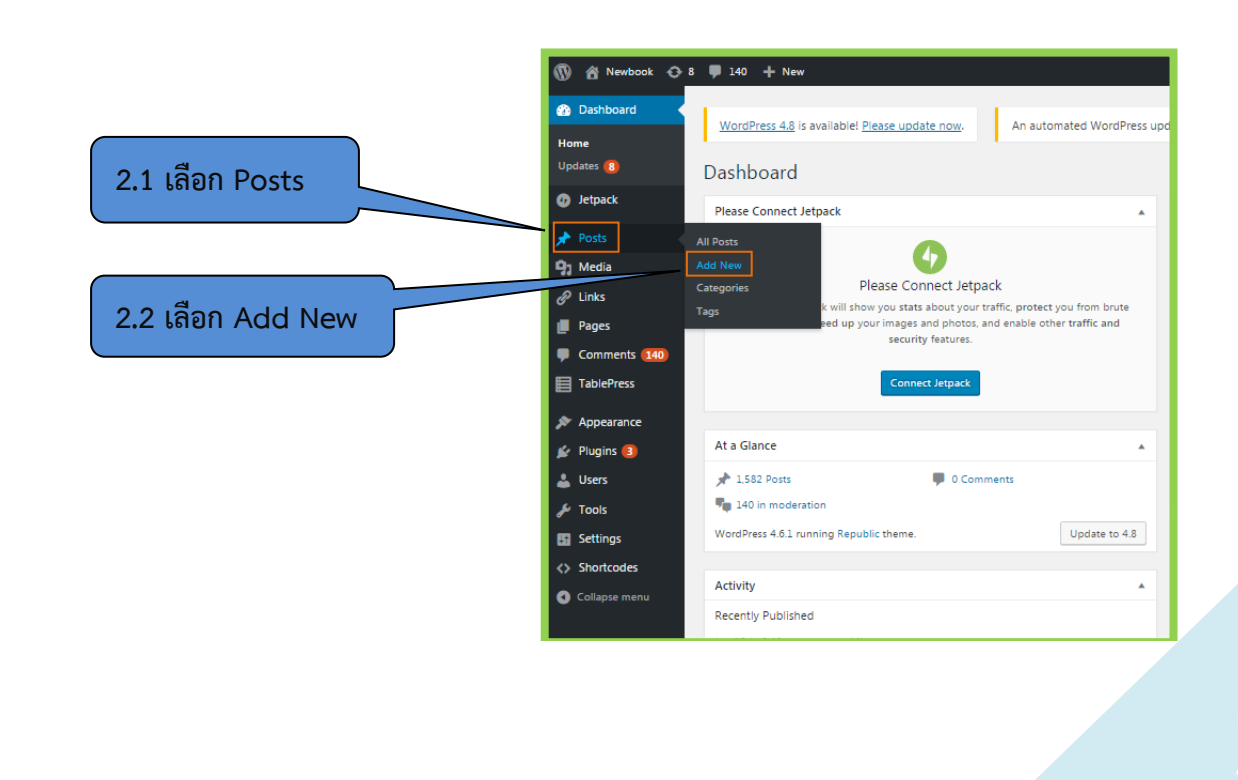

### 3. หลังจากเข้าที่ Add New Post ได้แล้ว ให้เลือกรูปหน้าปกหนังสือมาใส่ไว้ใน Post

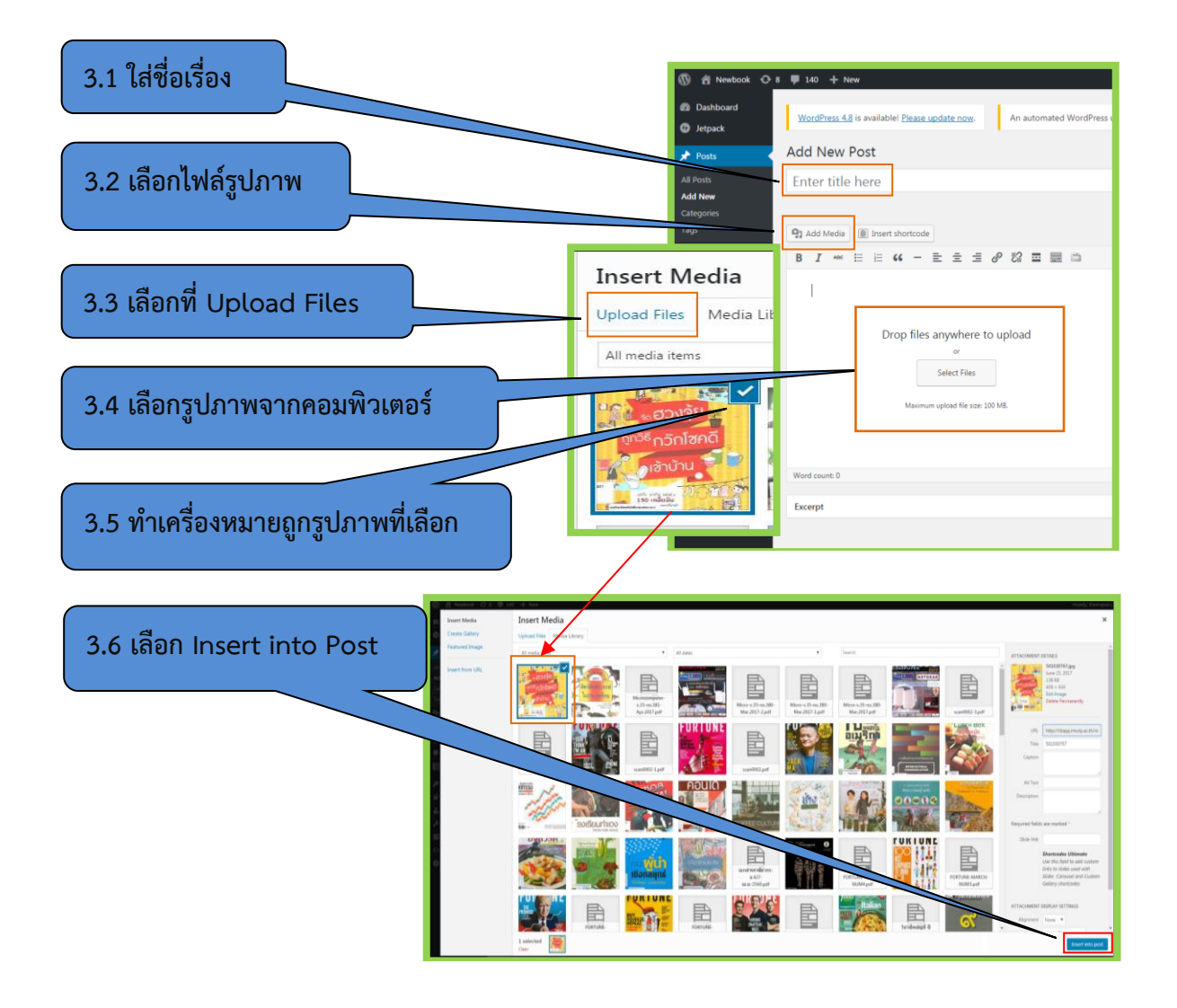

### 4. เมื่อได้รูปหน้าปกหนังสือเข้ามาใน post แล้ว ให้นำรายละเอียดของหนังสือมาใส่ที่ใต้รูปภาพ

### 4.1 รูปแบบของรายละเอียดหนังสือที่ เตรียมไว้สำหรับนำไปใส่ใน Post

- ชื่อเรื่อง
- ผู้แต่ง
- ปีที่พิมพ์
- เลขเรียกหนังสือ
- ดำโปรยหบังสือ

จัดฮวงจุ้ยถูกวิธี กวักโซคดีเข้าบ้านใหม่ บรรณาธิการ : Mr. Ryu ผู้แปล : ปาวัน การสมใจ ปีที่พิมพ์ - 2559

#### เลขเรียกหนังสือ : 133.3337 จ235

ภายในบ้านของเราเองก็มี "พลังซึ" ในแต่ละพื้นที่ เช่นเดียวกับที่คนเราที่ปล่อย "พลังซึ่ของมนุษย์" ออกมา และการจัดบ้าน ทั้งการเลือกสีสันที่เหมาะสม การจัดระเบียบข้าวของในบ้าน และรักษาความสะอาด เพื่อ รักษาสมดุลของซี่ที่ดีและไม่ดีนี้เอง ที่จะส่งอิทธิพลต่อโชคด้านสุขภาพ เงินทอง ความรัก"

4.2 คัดลอกรายละเอียดหนังสือนำมา วางไว้ที่ใต้รูปหน้าปกหนังสือ

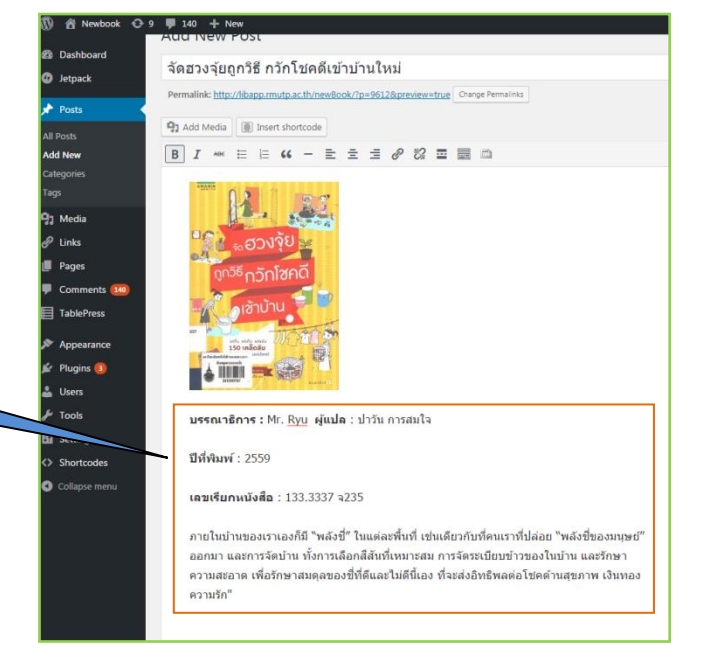

### 4.3 ช่อง Excerpt ตรงด้านล่าง ให้คัดลอกรายละเอียดของหนังสือมาใส่

- ผู้แต่ง
- ปีที่พิมพ์
- เลขเรียกหนังสือ

เมื่อนำมาใส่แล้ว ให้ลบช่องห่างแต่ละบรรทัด ออกเพื่อให้ชิดกันด้วย

#### Excerpt

บรรณาธิการ : Mr. <u>Ryu</u>ผู้แปล : ปาวัน การสมใจ ปีที่พิมพ์ : 2559

เลขเรียกหนังสือ : 133.3337 จ235

Excerpts are optional hand-crafted summaries of your cont

### 5. ที่เมนูทางด้านขวามือ ให้เลือกหนังสือใหม่และสาขา แล้วตั้งค่ารูปภาพหน้าปกให้แสดงเห็นบนหน้าเว็บด้วย

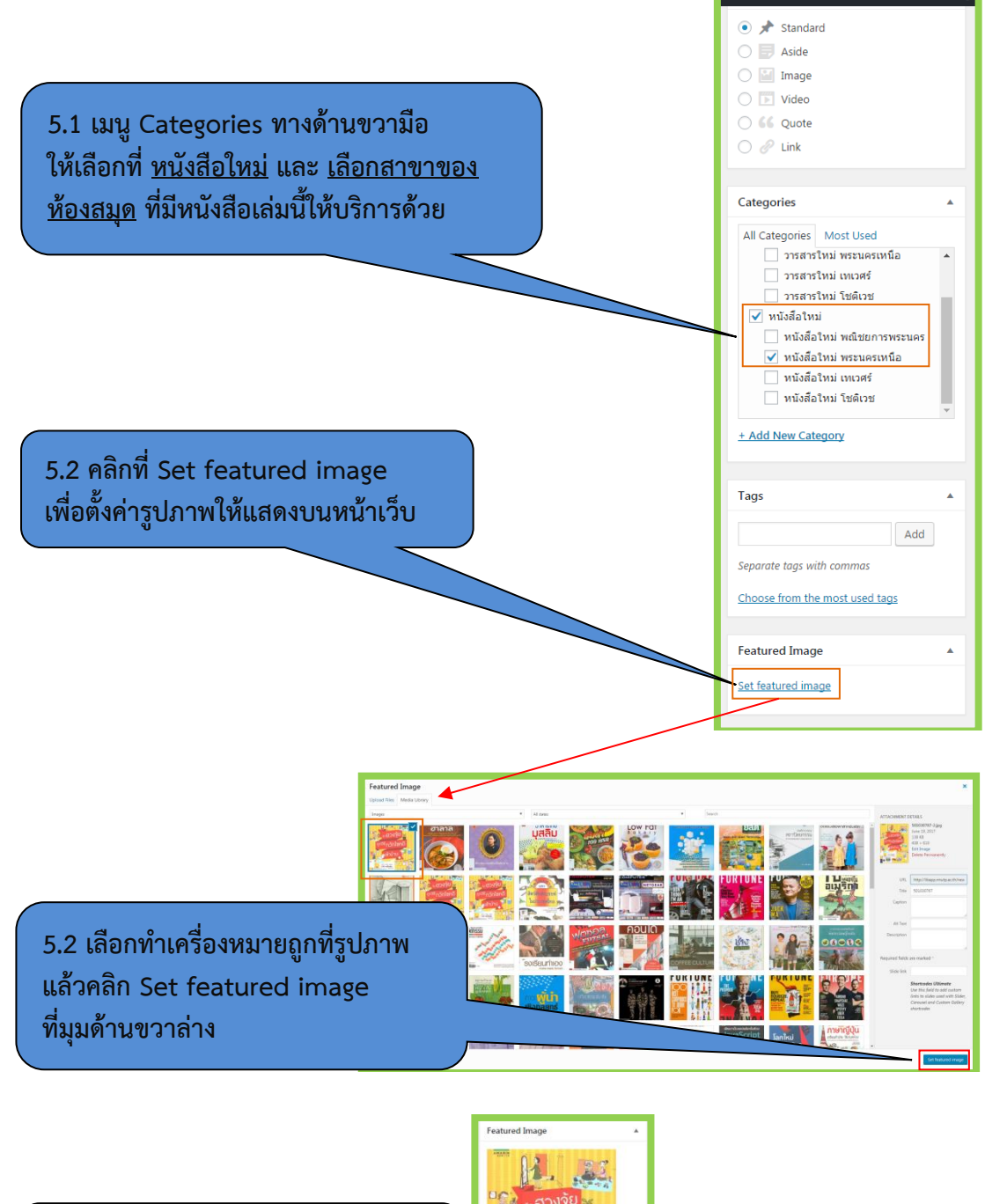

5.3 รูปภาพจะแสดงให้เห็นเมื่อได้ Set featured image เรียบร้อยแล้ว

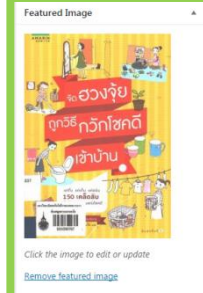

Howdy, theerapat.c 💄

## 6. เมื่อตรวจทานข้อมูลเรียบร้อยแล้ว คลิกที่ Publish เพื่อให้ข้อมูลไป Update ที่หน้าเว็บไซต์ฐานข้อมูลฯ

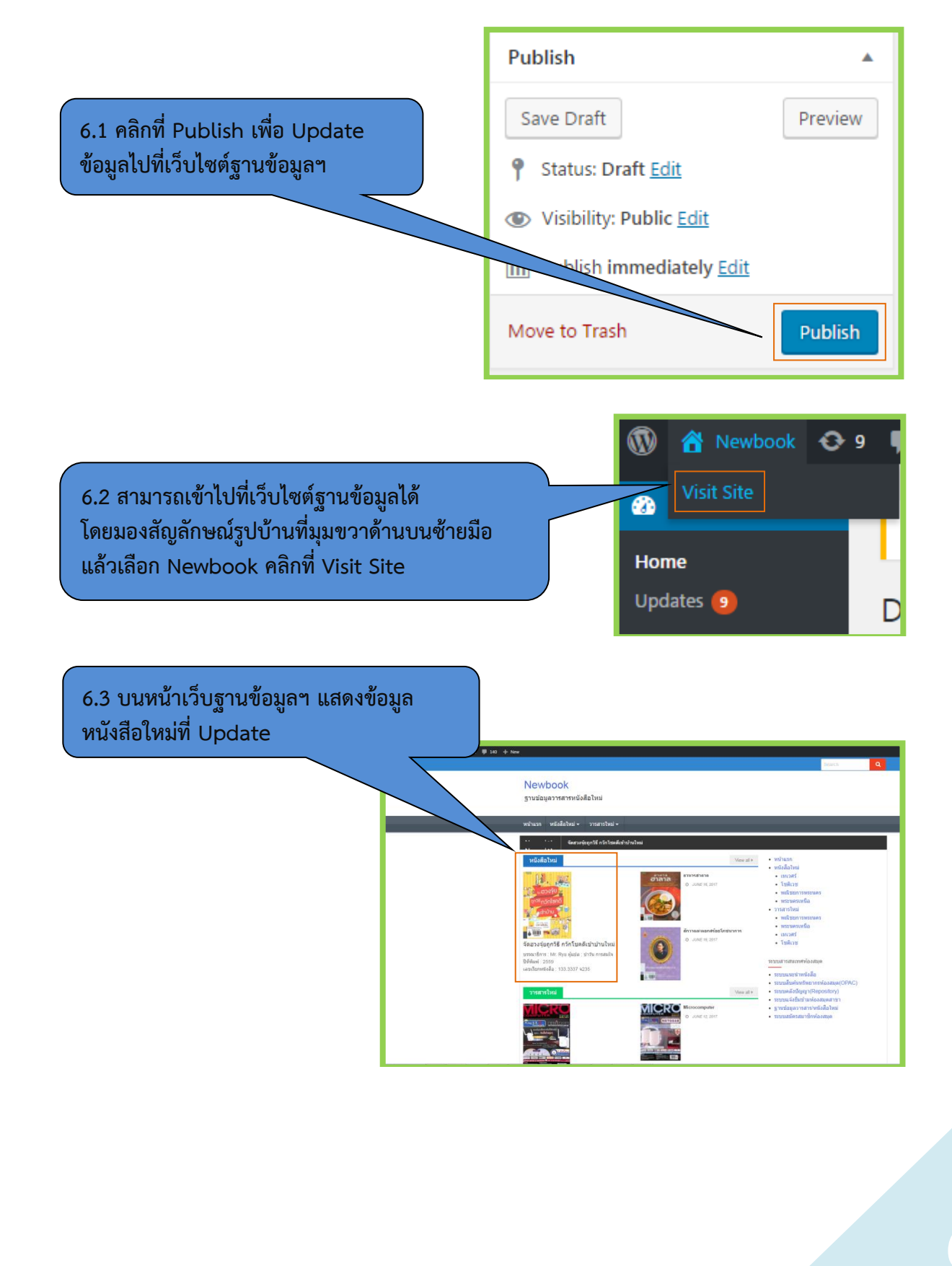

### เมื่อคลิกที่รูปภาพหน้าปกหนังสือจะแสดงให้เห็น รายละเอียดของหนังสือเล่มนั้นๆ ที่ได้ Post ข้อมูลไว้

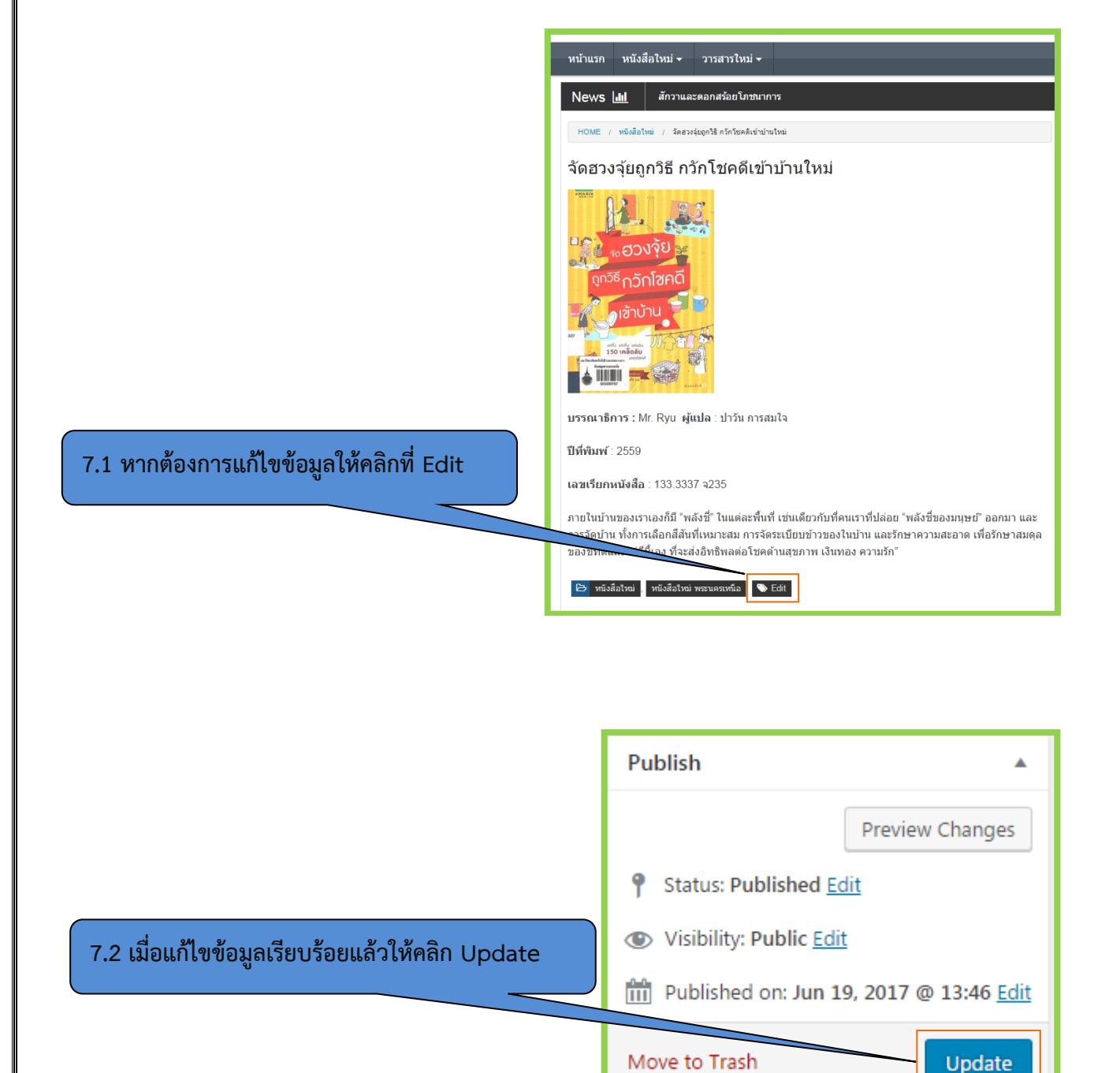

.